Sevgili öğrencilerimiz, Uzaktan Eğitim Sistemine giriş yapmak için öncelikle okulumuzun web sayfasına tıklayalım (<u>https://www.ostimteknik.edu.tr/</u>)Üst menülerden "Bilgi Sistemleri" alt menüsünden "Uzaktan Eğitim Sistemi" ni seçelim (<u>https://lms.ostimteknik.edu.tr/</u>)

|       | OTOZEM Aday Ogrenci Ogrenci Olusia                                   | rarası Ofis 🛛 Basında Biz  | OTÜSEM Kongreler • Yayınlar • Akademik Vitrin                       |  |  |
|-------|----------------------------------------------------------------------|----------------------------|---------------------------------------------------------------------|--|--|
| Kurum | nsal 👻 Akademik Birimler 🎽 Idari Birimler 🍷                          | Bilgi Sistemleri 👻 Uygula  | ana Ofisleri 👻 Kalite Güvence 🎽 Araştırma Merkezleri 🍷              |  |  |
|       |                                                                      | EBYS                       |                                                                     |  |  |
|       |                                                                      | Öğrenci Bilgi Sistemi      |                                                                     |  |  |
|       |                                                                      | > Uzaktan Eğitim Sistemi 🕯 |                                                                     |  |  |
|       | Değerli Akademişvenlerimiz.                                          | Yönetim Bilgi Sistemi      |                                                                     |  |  |
|       | Logen ( madenno) enterning,                                          | İdari Personel Girisi      |                                                                     |  |  |
|       | 2022 Yılı Dördüncü Dönem Bili                                        | Bilgi Edinme               | ri başvuru süreci başlamıştır. Başvurular                           |  |  |
|       | OSTIMTECH Yonetim Bilgi Siste                                        | E a sata                   | Programi) alinacaktir. Başvuruda<br>Il Proje Öneri Formunu imzaları |  |  |
|       | tamamlanmış bir şekilde başvu                                        | E-posta                    | nesai saati bitimine kadar yönetim bi'gi                            |  |  |
|       | sistemine yüklemesi ve bir kop                                       | OSTIMTECH Intranet         | 'lüğü'ne teslim etmesi önem arz                                     |  |  |
|       | etmektedir.                                                          | E-Destek                   |                                                                     |  |  |
|       |                                                                      | İhale İlanları             |                                                                     |  |  |
|       | Bilimsel Araştırma Projeleri 2022 Yılı Dördüncü Dönem Çağrı Takvimi: |                            |                                                                     |  |  |
|       | Droio Rosuuru Toriblari                                              | OF Ekim 71 Ekim            | 2022                                                                |  |  |
|       | Değerlendirme Süreci                                                 | 01 Kacim Ol Arali          | 2022                                                                |  |  |

Giriş Yap'a tıklayınız

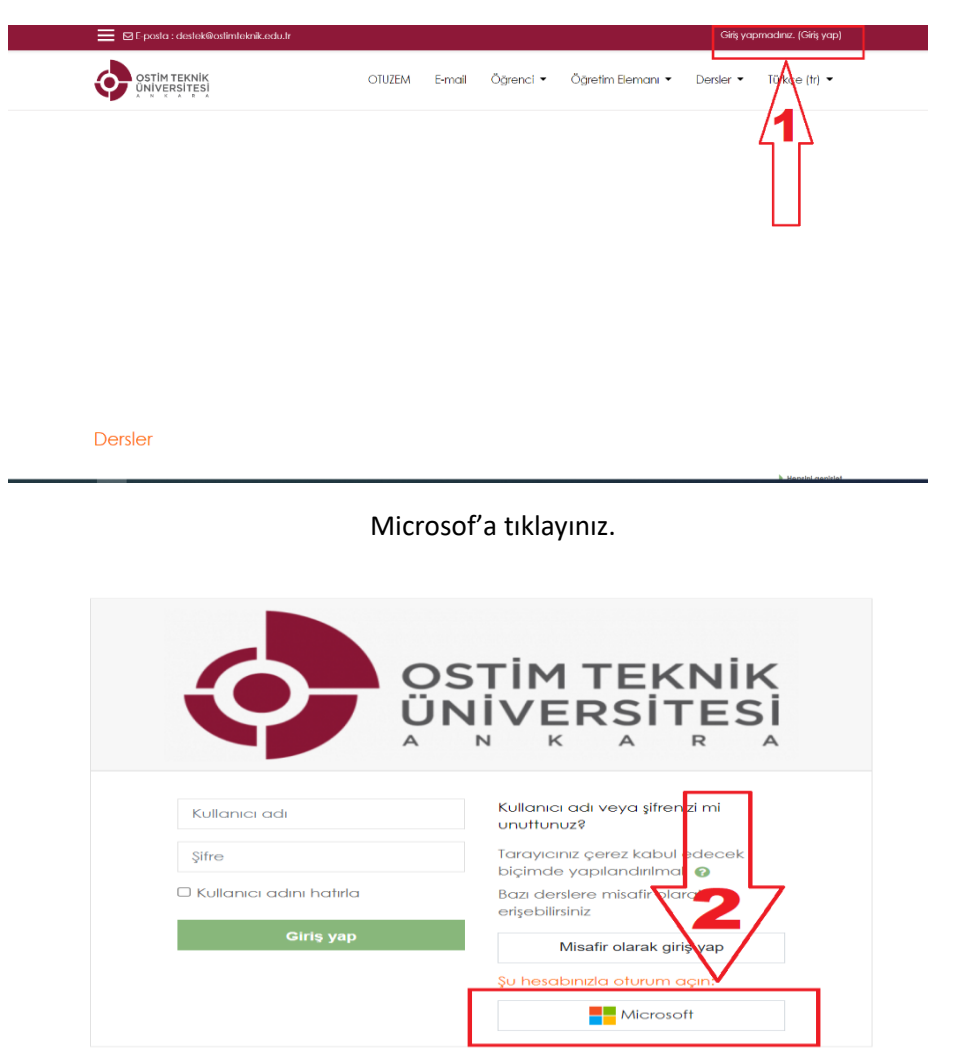

Okulun size vermiş olduğu mail adresi ile giriş yapınız.

| Microsoft                                 |
|-------------------------------------------|
| Oturum açın                               |
| E-posta veya telefon                      |
| Hesabiniza erişemiyor musunu<br>Okulmaili |
| 🔍 Oturum açma seçenekleri                 |

## Ana ekranda ilgili derse tıklayınız.

| 🍘 Kontrol paneli   |                                              |                                         |                           | Bu sayfayı özelleştir          |
|--------------------|----------------------------------------------|-----------------------------------------|---------------------------|--------------------------------|
| 🐐 Site ana sayfası | Derslere genel bakış                         | Erişilen son dersler                    |                           |                                |
| makvim             | T Davam adap T                               |                                         | li Demedi z 💷 Kest z      |                                |
| 🗋 Kişisel dosyalar | Devanieden ·                                 |                                         | t= Ders auf • IIII Kalt • |                                |
| 🥒 İçerik bankası   |                                              |                                         |                           |                                |
| 🞓 Derslerim        |                                              |                                         | 000 000                   |                                |
| ₱ ISG101-2022/2023 | GİRİŞİMCİLİK KARNESİ<br>GİRİSİMCİLİK KARNESİ | *** 1. SINIF<br>IS SAĞLIĞI VE GÜVENLIĞİ | *** 1. SINIF ***          | girişimcilik karnesi           |
| 18G101-22/23       | Mekatronik                                   |                                         | iş ödğirği tö öbtöriniği  | GIRİŞİMCİLİK KARNESİ 💋 Mekatro |
| 摩 GRK-Mt           | Göster Tüm 👻                                 | 4                                       |                           |                                |
| 🖋 Site yönetimi    |                                              | _ [] _                                  |                           | Zaman çizelgesi                |
|                    |                                              | dersl                                   | er                        | ⊙ • J∓ •                       |
|                    |                                              |                                         |                           | 這                              |

## Ders linklerine tıklayarak derse katılım sağlayabilirsiniz.

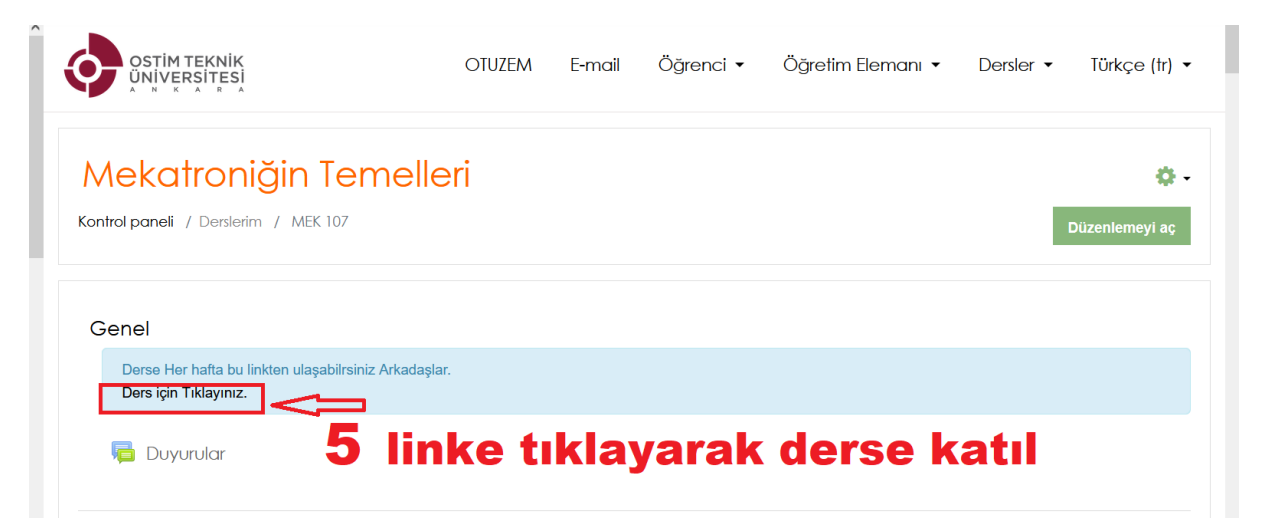

## Sisteme giriş konusunda sorun yaşadığınızda destek@ostimteknik.edu.tr adresine,

Derslere kayıt olmak konusunda sorun yaşadığınızda

abdulhamit.sevgi@ostimteknik.edu.tr adresine mail olarak yardım alabilirsiniz.